取扱注意 利用者ログインマニュアル V ご利用にあたって ・初回にログインされますと、PWの変更依頼がありますので、設定しご利用ください 初期登録から1年経過後のログイン時に再度PW変更案内の表示がでます ・1 IDにおいて、かりか 別に表示されている回数迄のダウンロードしかできませんので注意願います ・利用者情報の変更等ありましたら支社担当者まで連絡願います ・ダウンロードされたデータはzip形式の為、展開(解凍)が必要になります。 ダウンロードの注意事項はページ後半の「TM-Pearch DLの注意事項」を確認下さい 改訂内容 改訂日 改訂内容 2022.12.5 I ・TM-Pearch ダウンロードの注意事項を下段に追加 ・「ご利用にあたって」にPWの変更の連絡追加 ・挿絵を一部追加&最新版に変更 2023.1.25 ・TOP画面にマニュアルを追加 Π ・DL時の説明を追加 ・PWの有効期限切れイメージ 2023.2.3K8 Ш ・ダウンロードの注意事項にエラー対応追加 2024.4.1k IV ・表示対応の挿絵追加 2024.6.6 V ・エラー対応追加 プラウザはMicrsoftEdgeを推奨します(InternetExplore〔IE〕ではダウンロードできません)

初版 2022年11月25日改訂 2025年6月6日品技情報部 品質情報室

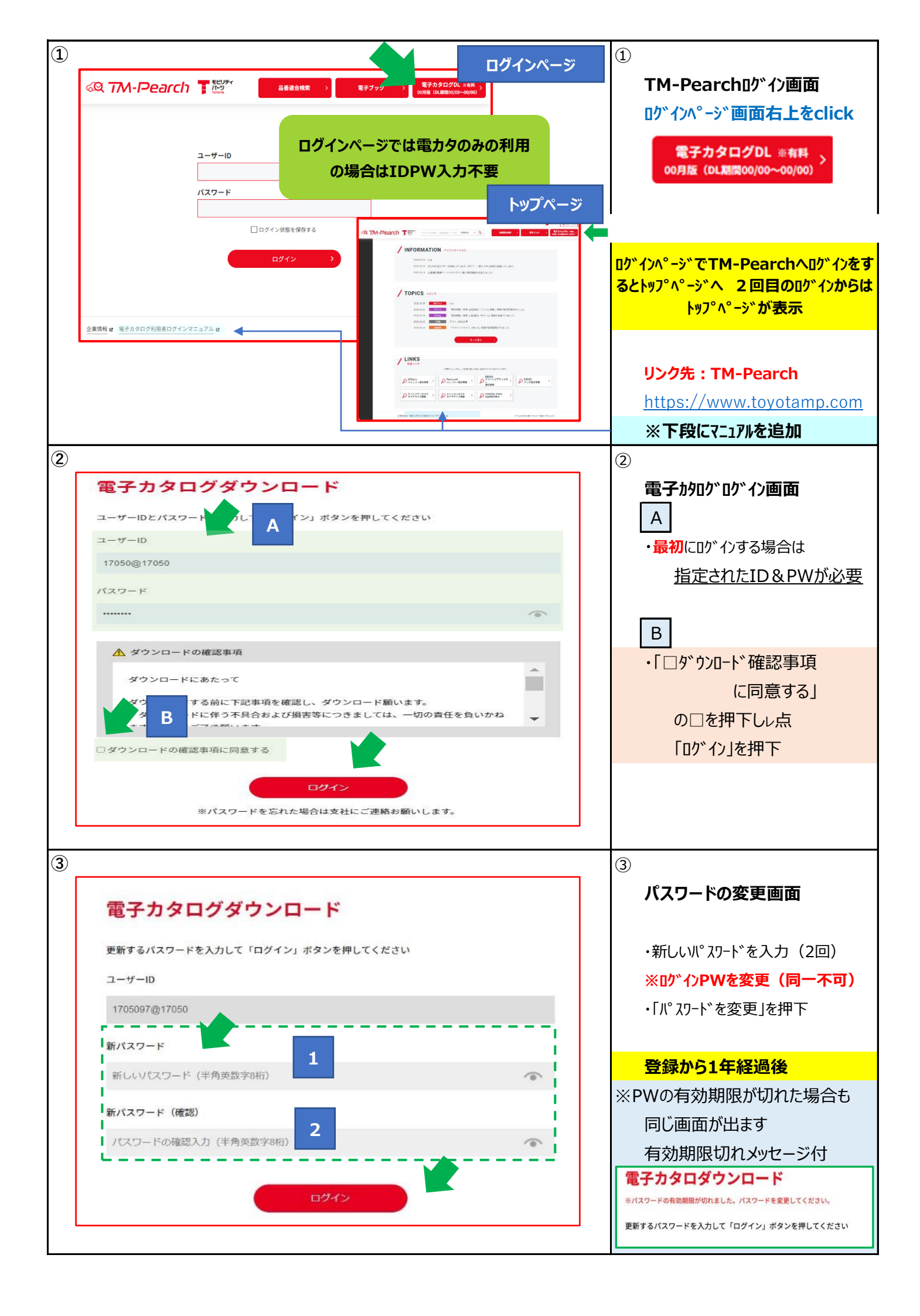

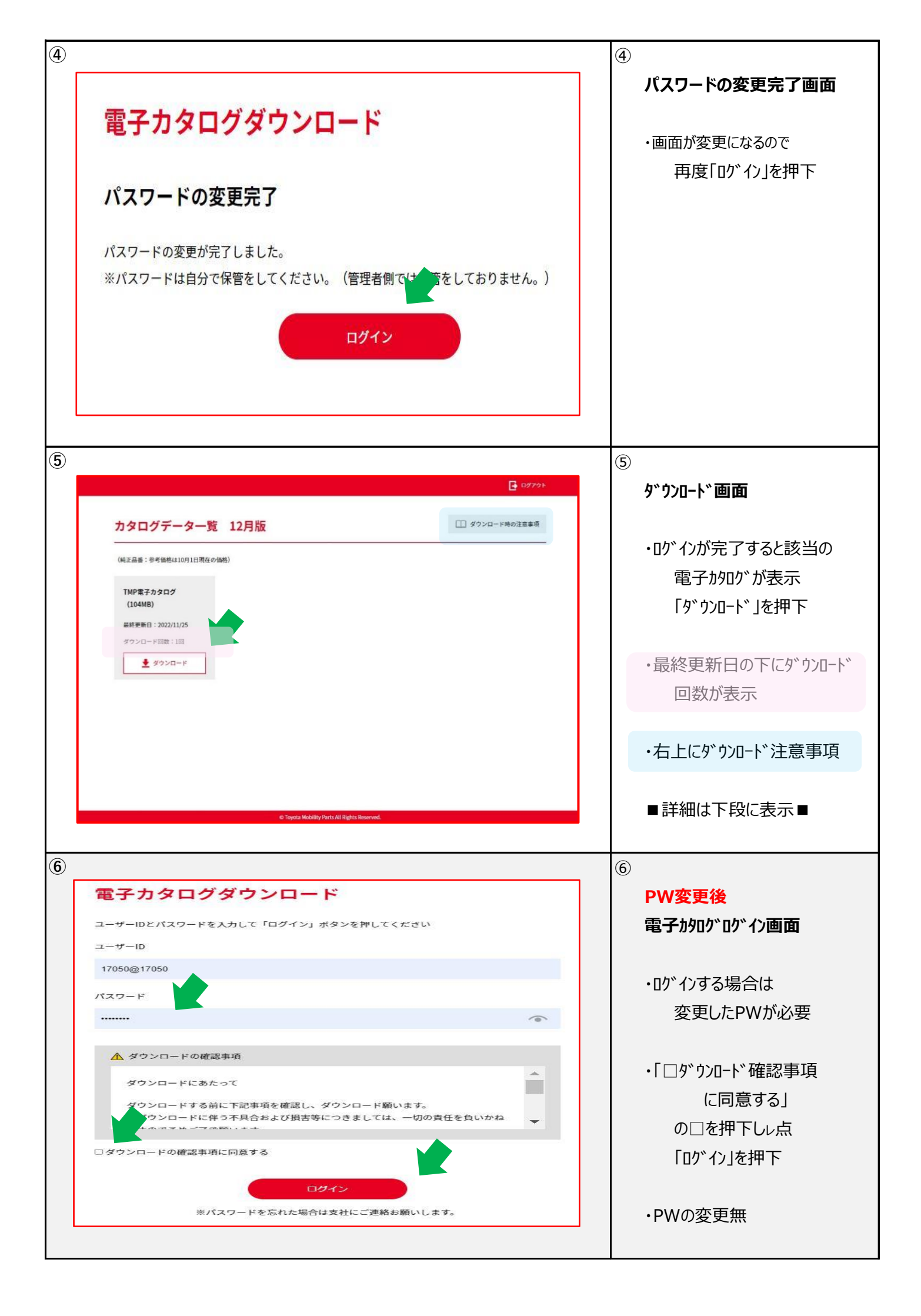

| $\langle \hat{7} \rangle$                                                                                | $\overline{(7)}$ |                |
|----------------------------------------------------------------------------------------------------|------------------|----------------|
| C 1972                                                                                                   | Ċ                |                |
|                                                                                                    |                  | ダ リルート 画面      |
| カタログデーター覧 12月版                                                                                           |                  |                |
|                                                                                                    |                  | ⑤と同じ           |
| (時止品冊:参考論格は10月1日現在の価格)                                                                                   |                  |                |
| TMP電子カタログ<br>(104MB)                                                                                     |                  |                |
| (104mb)<br>最終更新日:2022/11/25                                                                              |                  |                |
| ダウンロード回数:1回                                                                                              |                  |                |
|                                                                                                    |                  |                |
|                                                                                                    |                  |                |
|                                                                                                    |                  |                |
|                                                                                                    |                  |                |
|                                                                                                    |                  |                |
|                                                                                                    |                  |                |
|                                                                                                    |                  |                |
| © Toyota Mobility Parts All Rights Reserved.                                                             |                  |                |
|                                                                                                    | 11-              |                |
|                                                                                                    | 他                |                |
| 電子カタログダウンロード                                                                                             |                  | 「□ダウンロード確認事項   |
| ユーザーIDとパスワードを入力して「ログイン」ボタンを押してください                                                                       |                  | に同意する」         |
| ユーザーID                                                                                                   |                  | の□を押下しし占       |
| 1705091@17050                                                                                            |                  |                |
| パスワード                                                                                                    |                  |                |
| ······                                                                                                   |                  | □にレ点が無いと       |
|                                                                                                    |                  | コーションが出ます      |
|                                                                                                    |                  |                |
| ダウンロードにあたりて                                                                                              |                  |                |
| <ul> <li>ダウンロードに伴う不見合および損害等につきましては、一切の責任を負いかね</li> <li>★ * * * * * * * * * * * * * * * * * * *</li></ul> |                  |                |
| □ ダウンロードの確認事項に同意する                                                                                       |                  |                |
| ※同意の上、チェックを入れてください。                                                                                      |                  |                |
|                                                                                                    |                  |                |
| ロウイン<br>※パスワードを忘れた場合は支社にご連絡お願いします。                                                                       |                  |                |
|                                                                                                    |                  |                |
|                                                                                                    |                  |                |
| 他                                                                                                    | 他                |                |
|                                                                                                    |                  | タ゛ウンロート゛ については |
|                                                                                                    |                  | 指定回数に到達すると表示無  |
| カタログデーター覧 12月版                                                                                           |                  | 相た回数に到廷するこ衣小無  |
| (縄正品冊:参考価格は10月1日現在の価格)                                                                                   |                  |                |
|                                                                                                    |                  | ダウンロード回数:0回    |
| TMP電子カタログ<br>(104MB)                                                                                     |                  | ∮ ダウンロード       |
| 暴終要新日:2022/11/25                                                                                         |                  |                |
| ダウンロード回数:0回                                                                                              |                  |                |
|                                                                                                    |                  |                |
|                                                                                                    |                  |                |
|                                                                                                    |                  |                |
|                                                                                                    |                  |                |
|                                                                                                    |                  |                |
|                                                                                                    |                  |                |
| en Travels Mohllin Derry 10 Disko Decement                                                               |                  |                |
|                                                                                                    |                  |                |

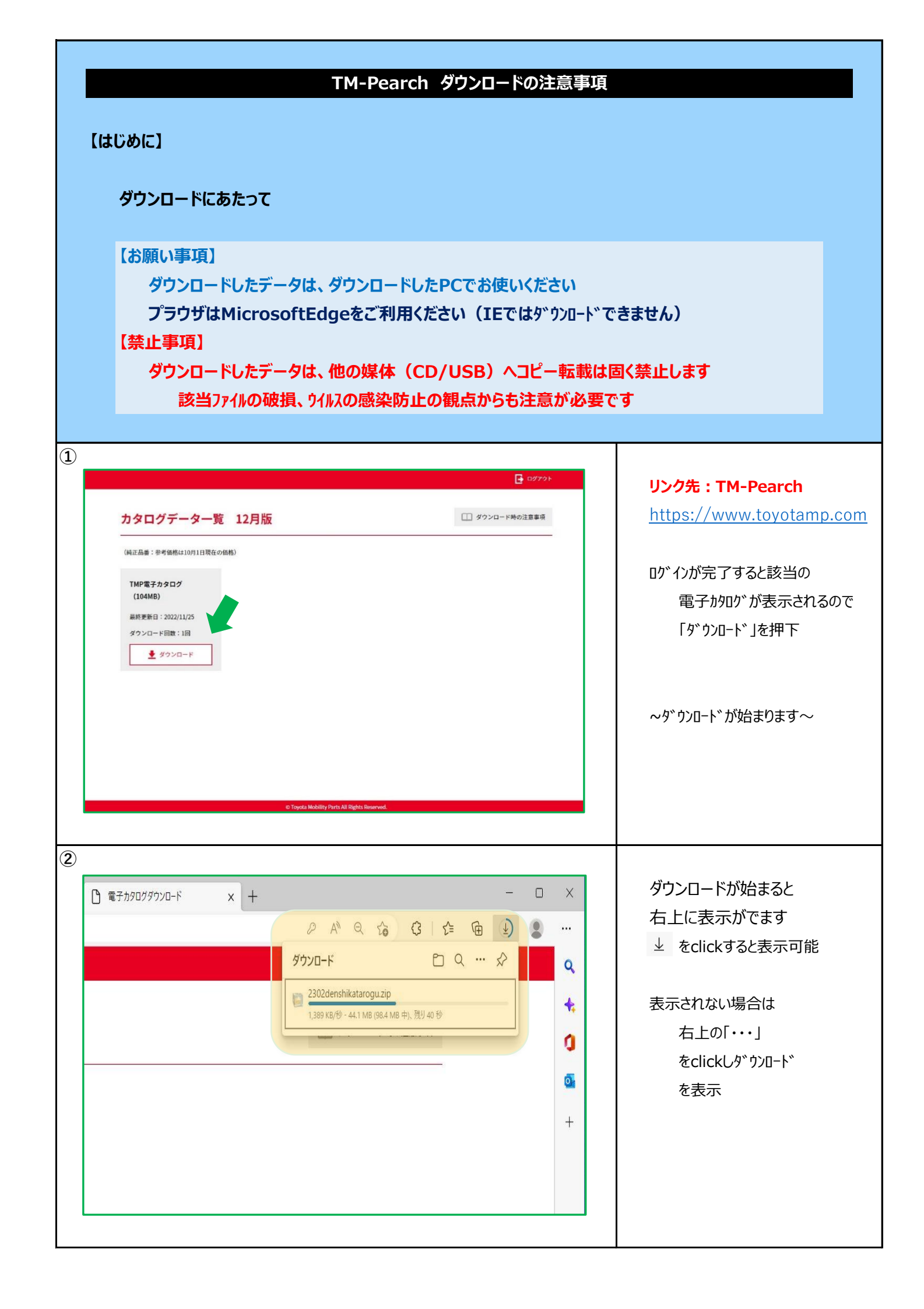

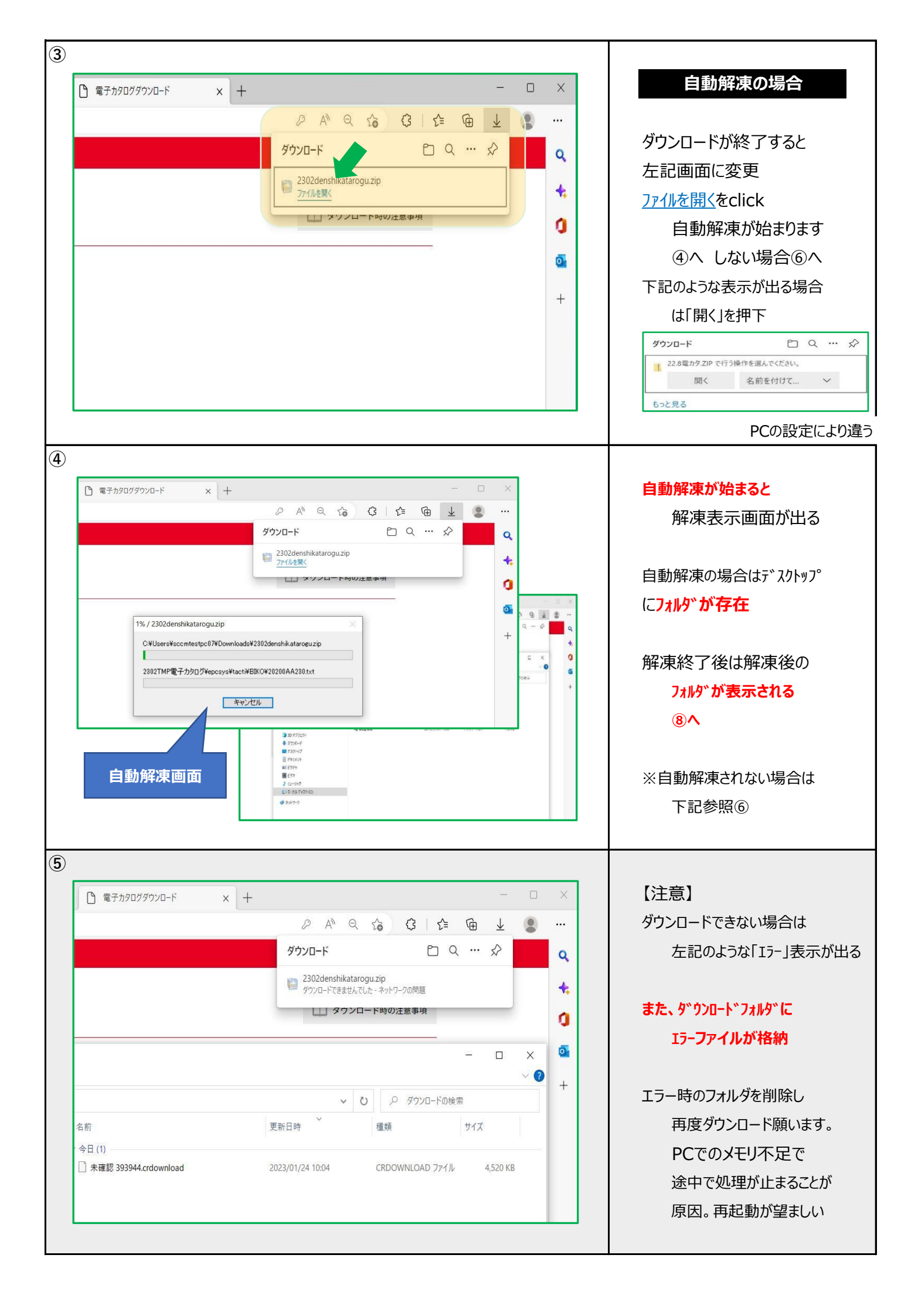

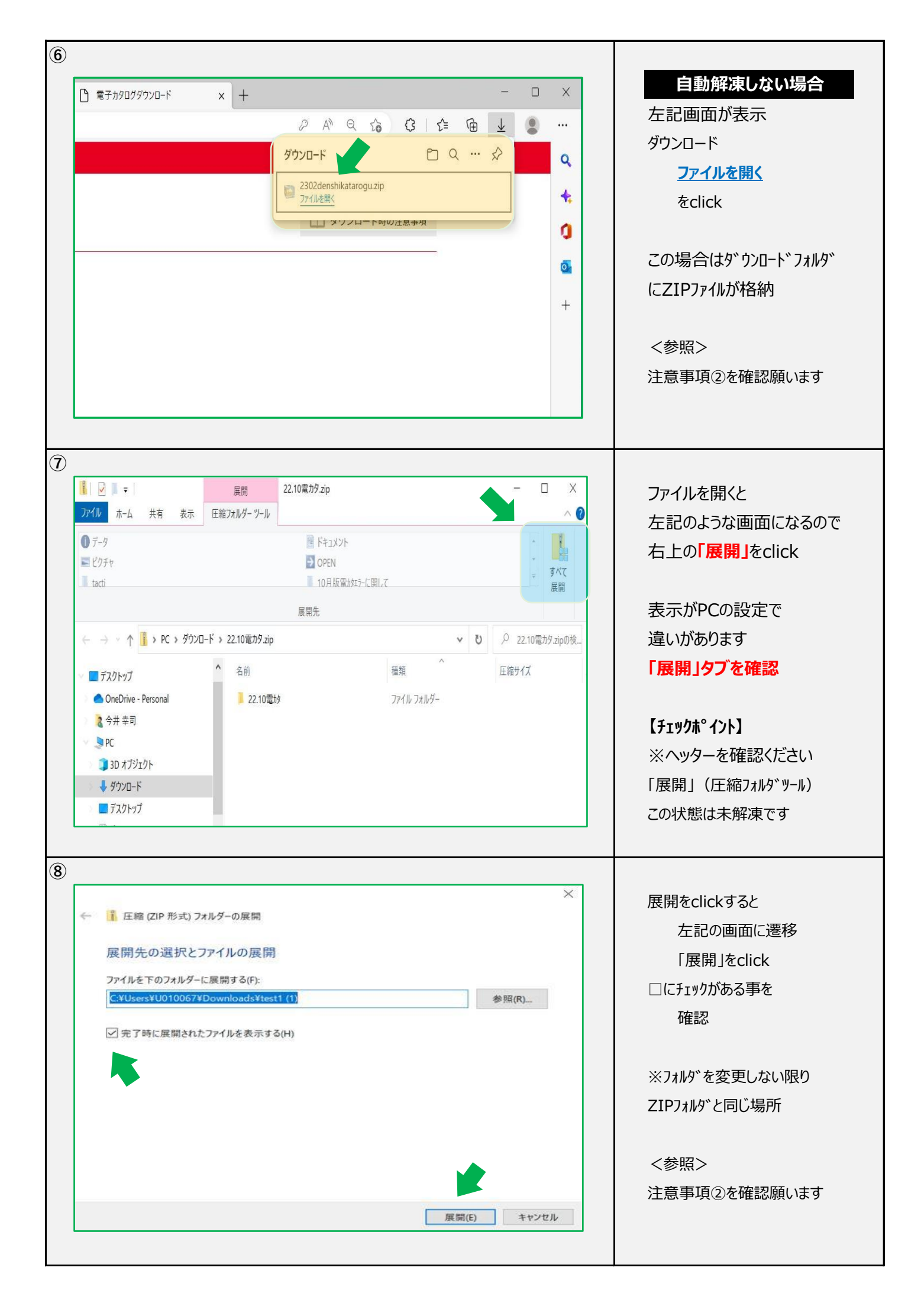

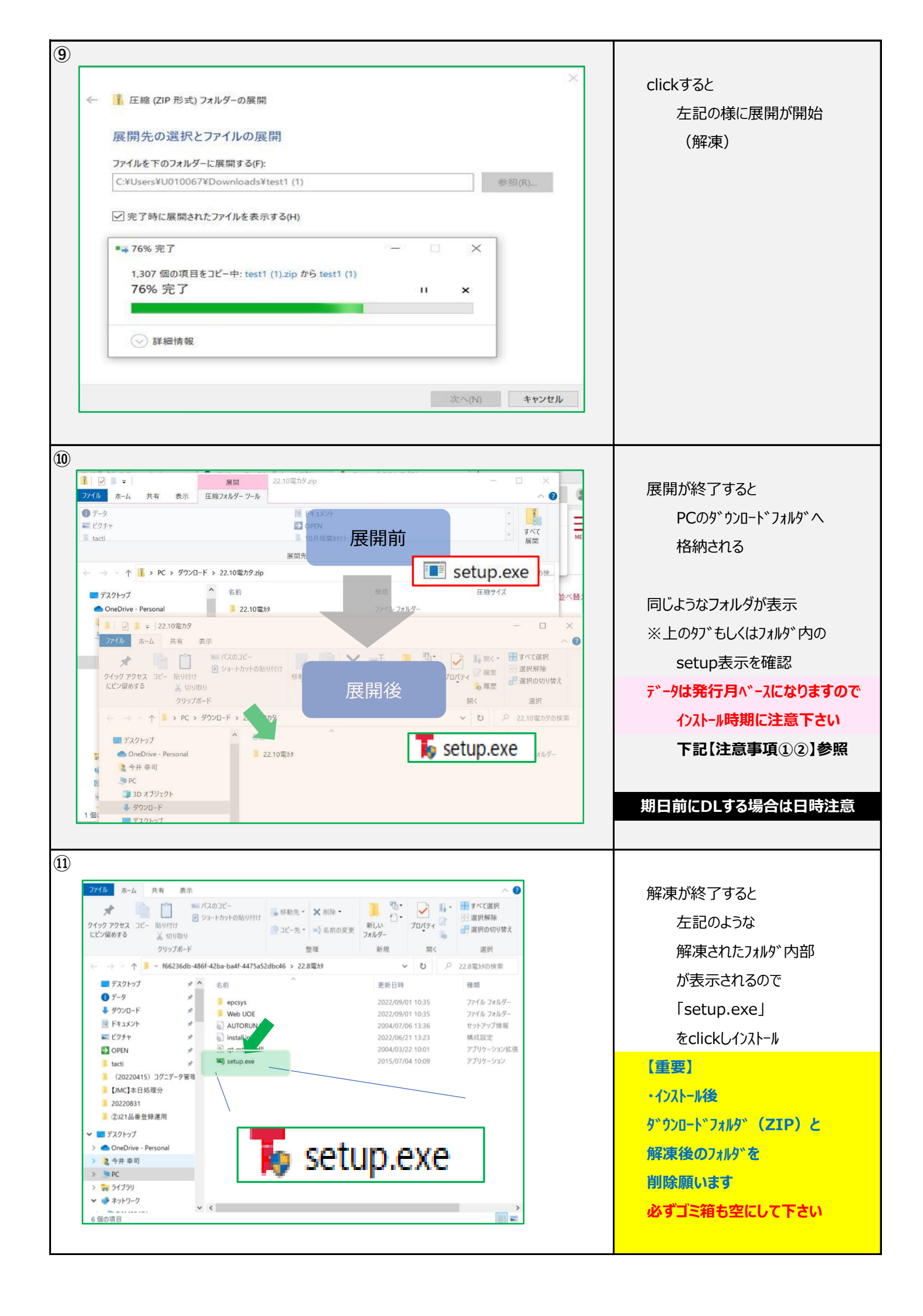

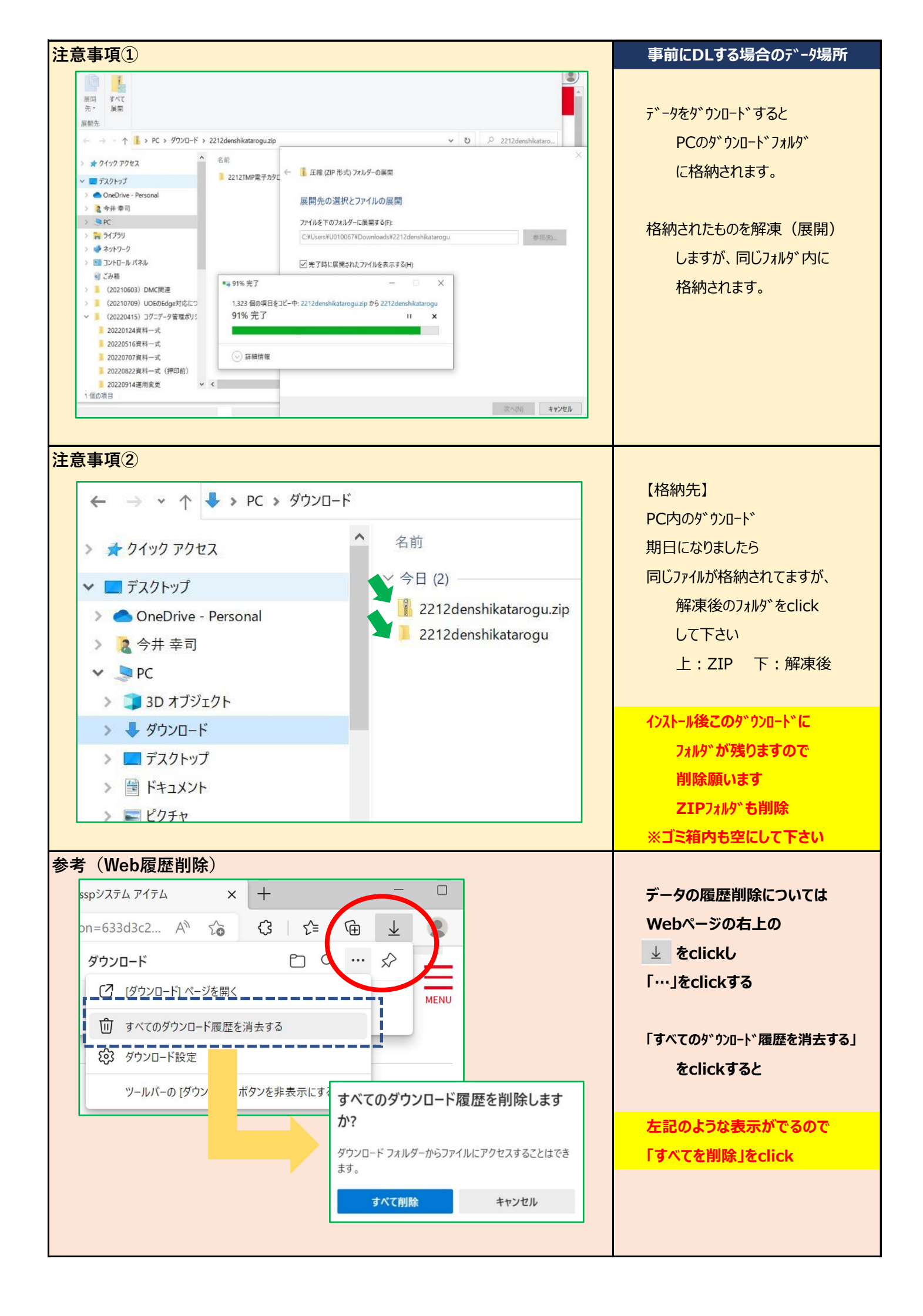

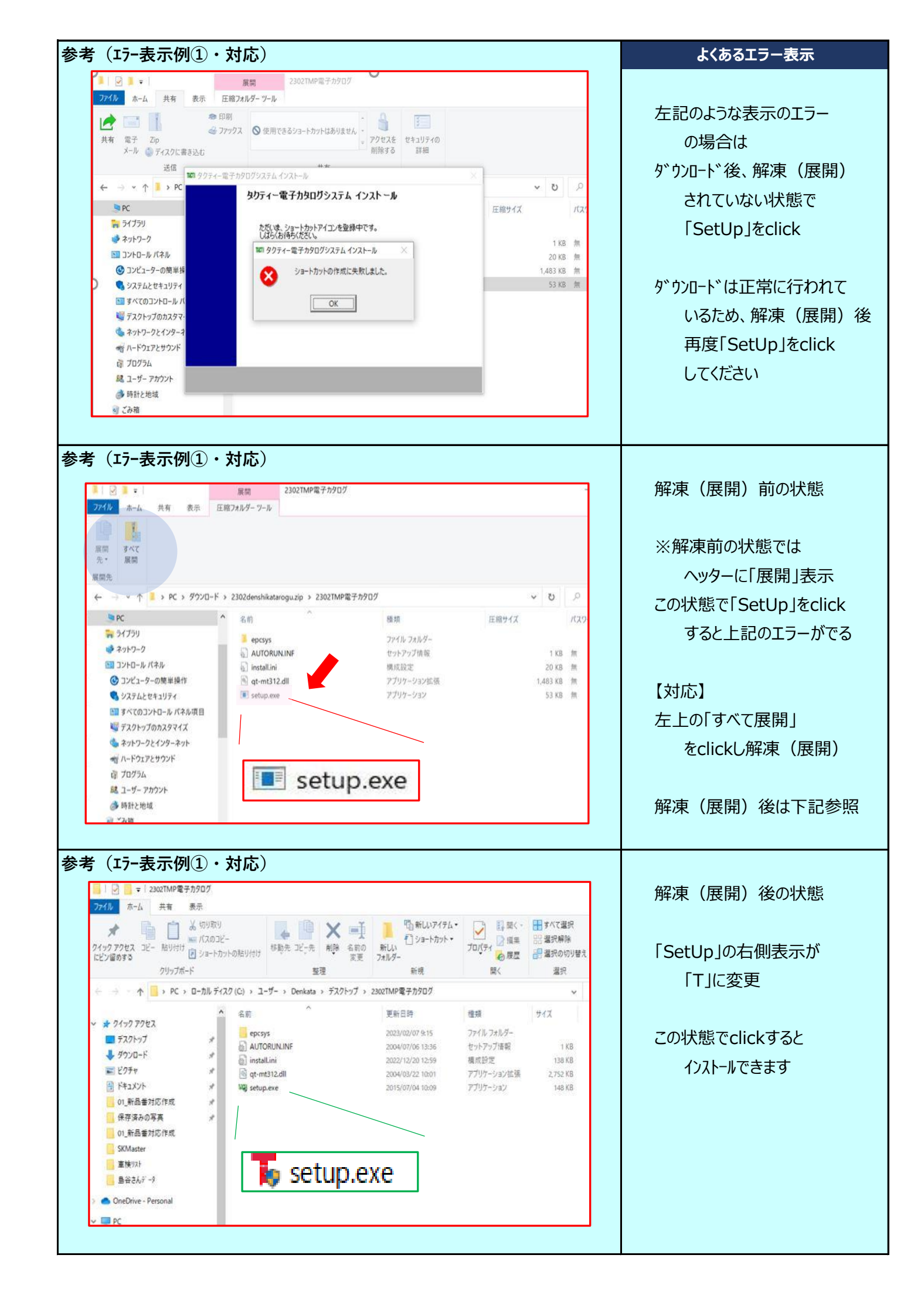

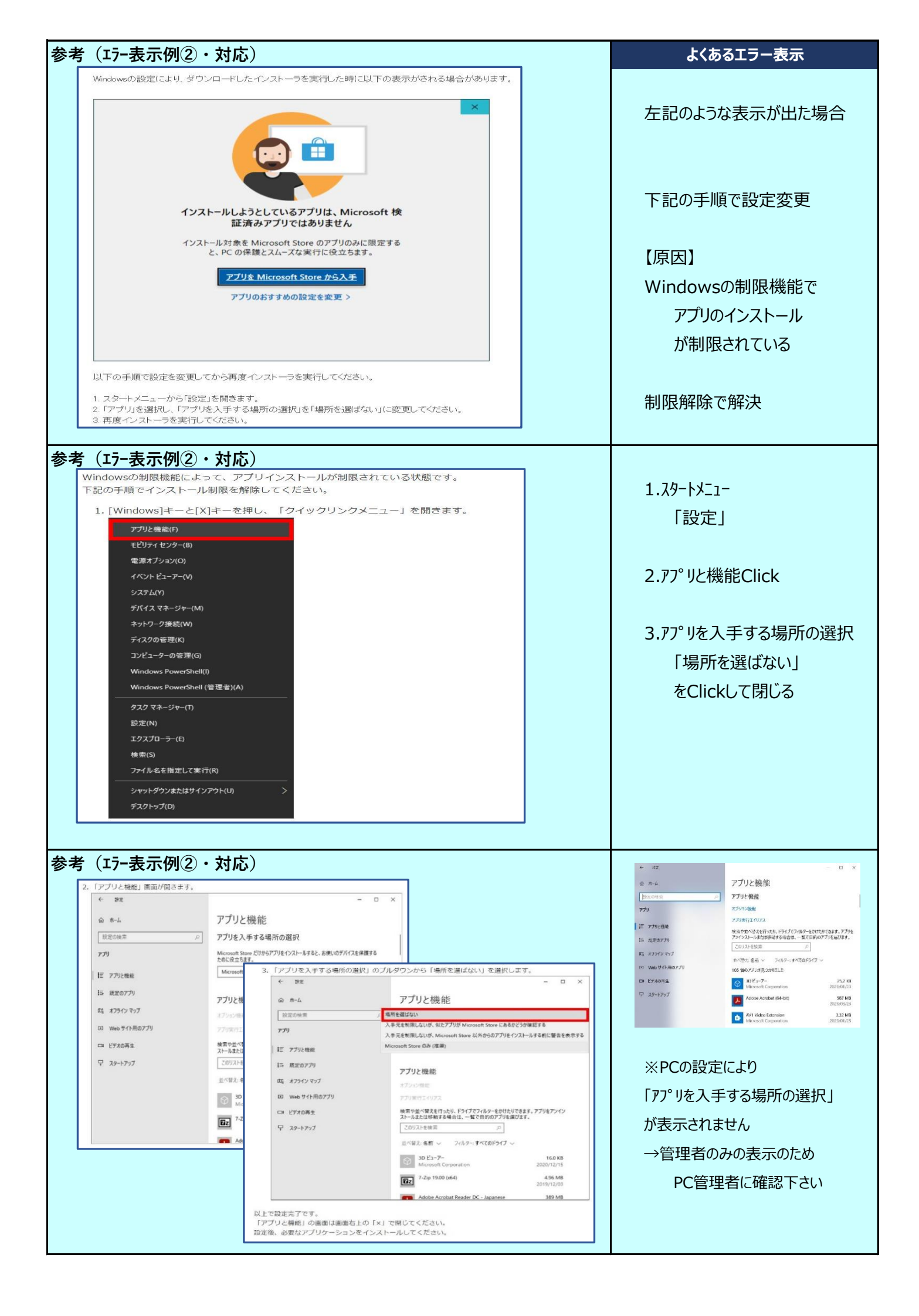

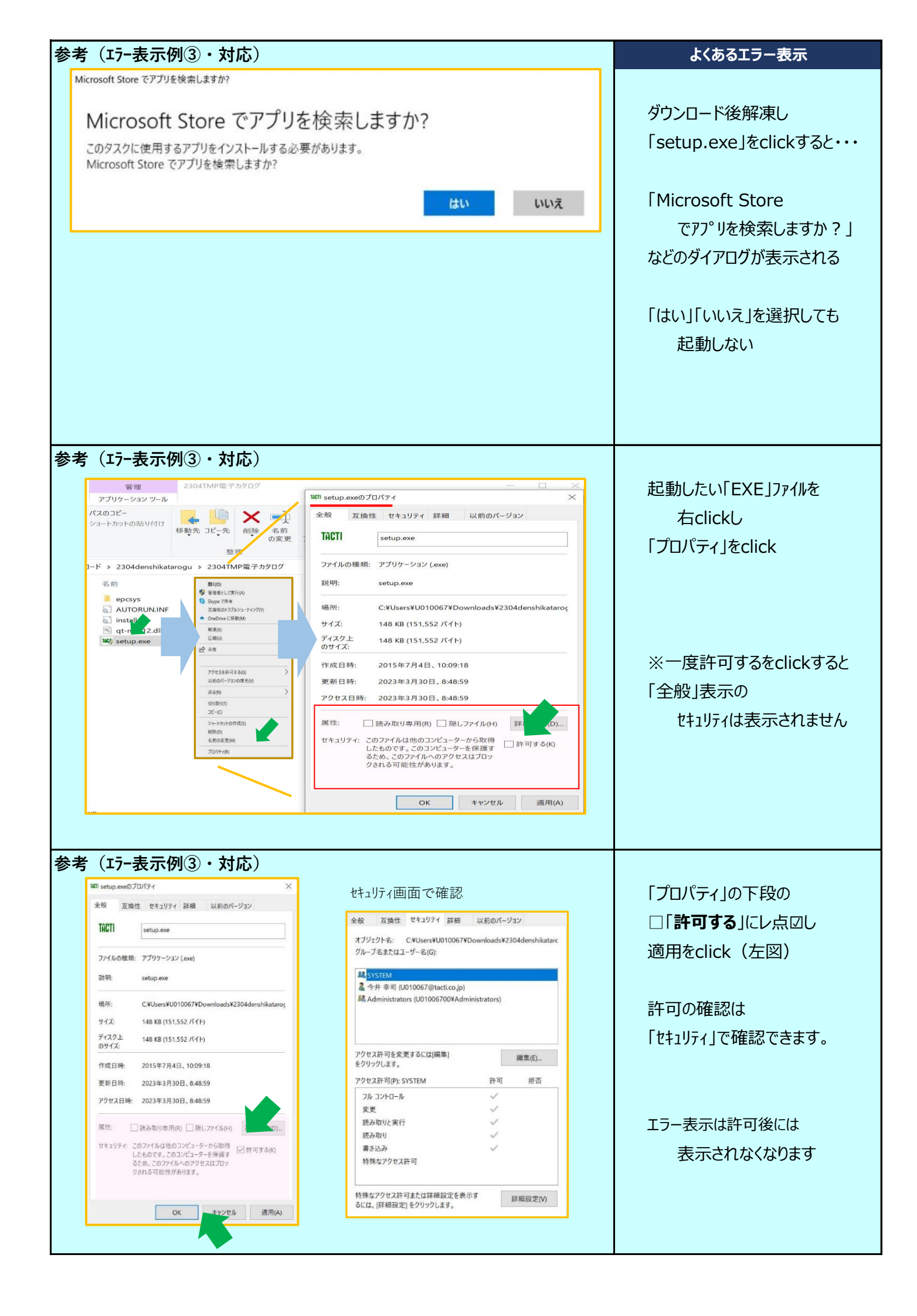

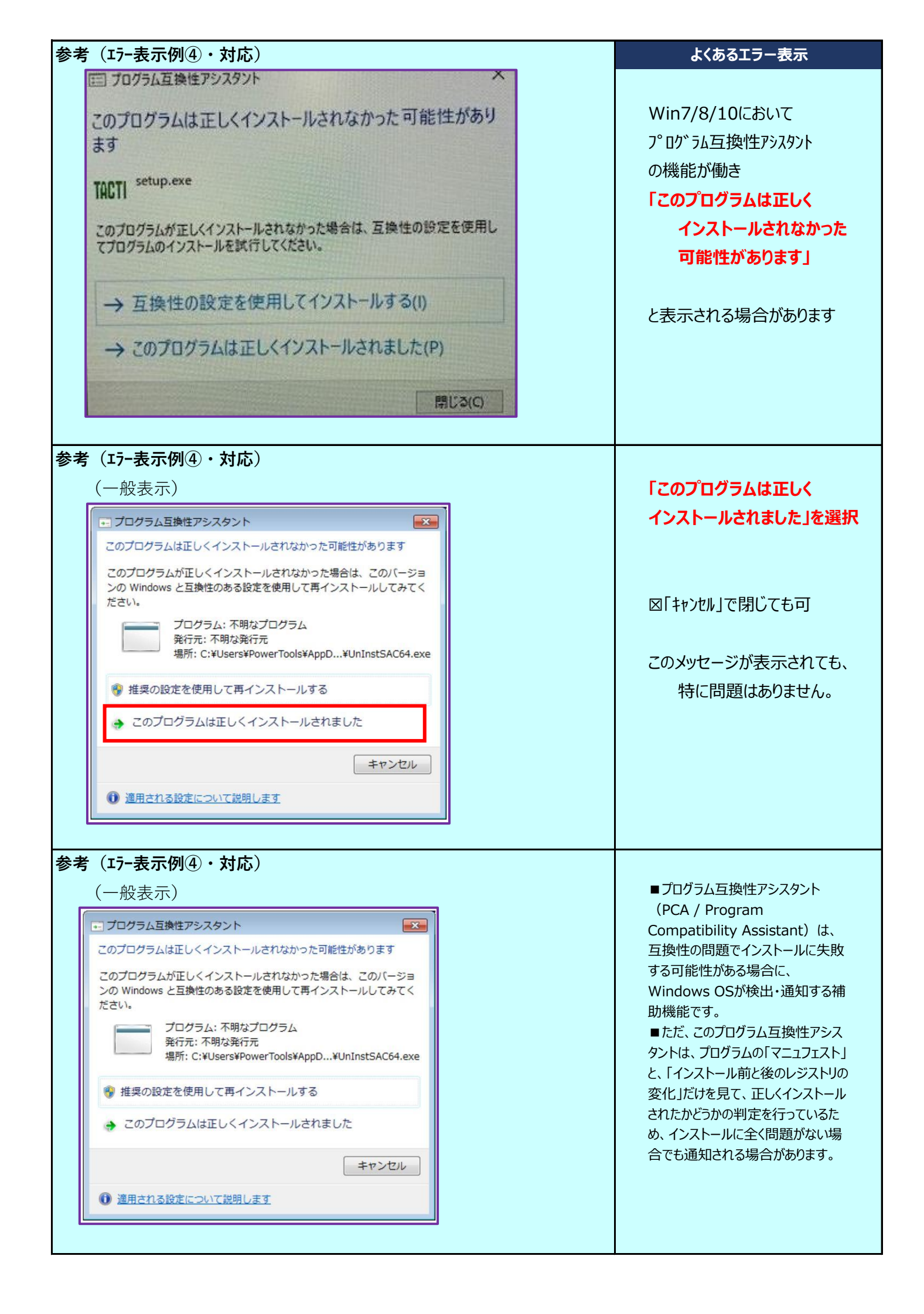

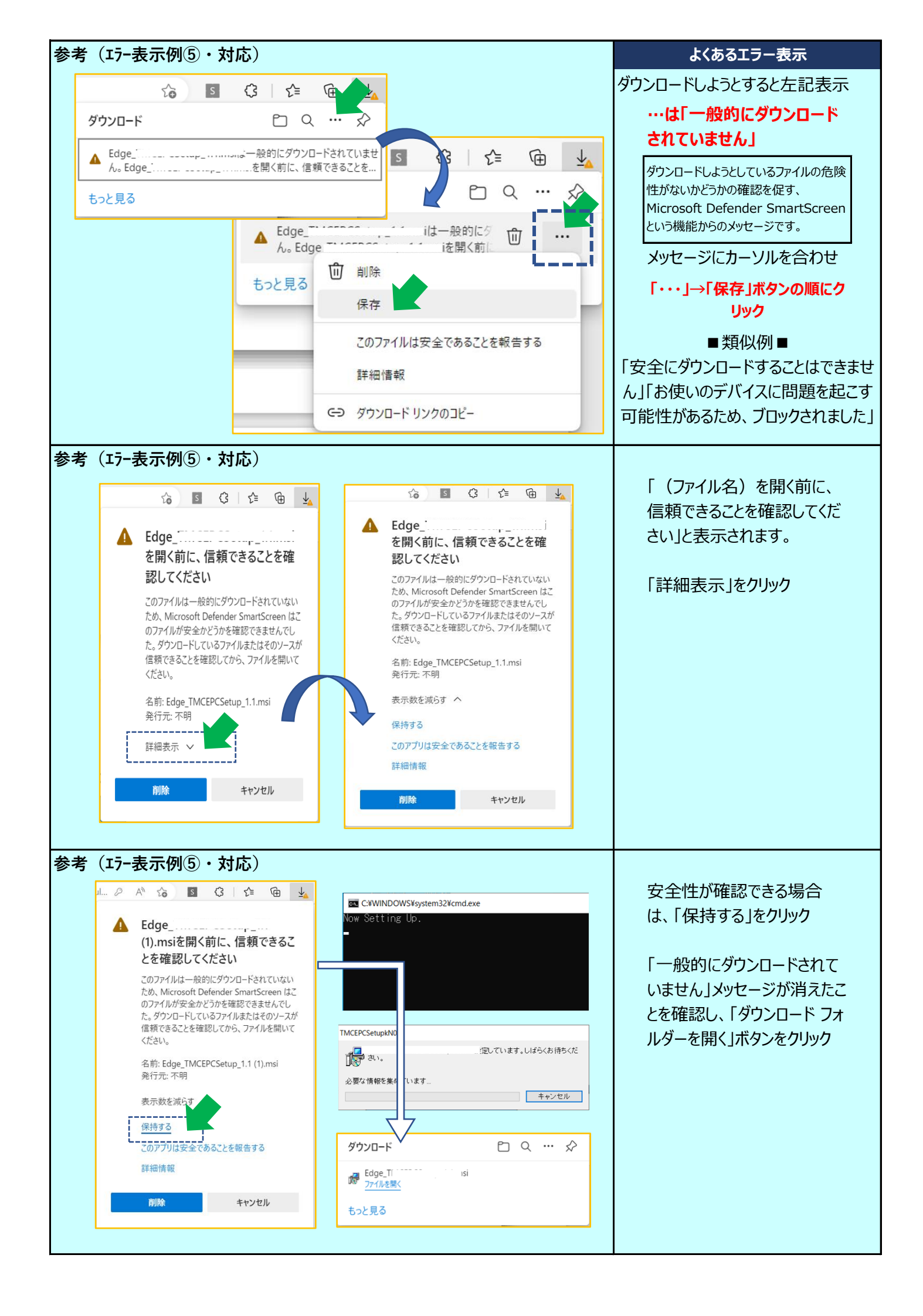

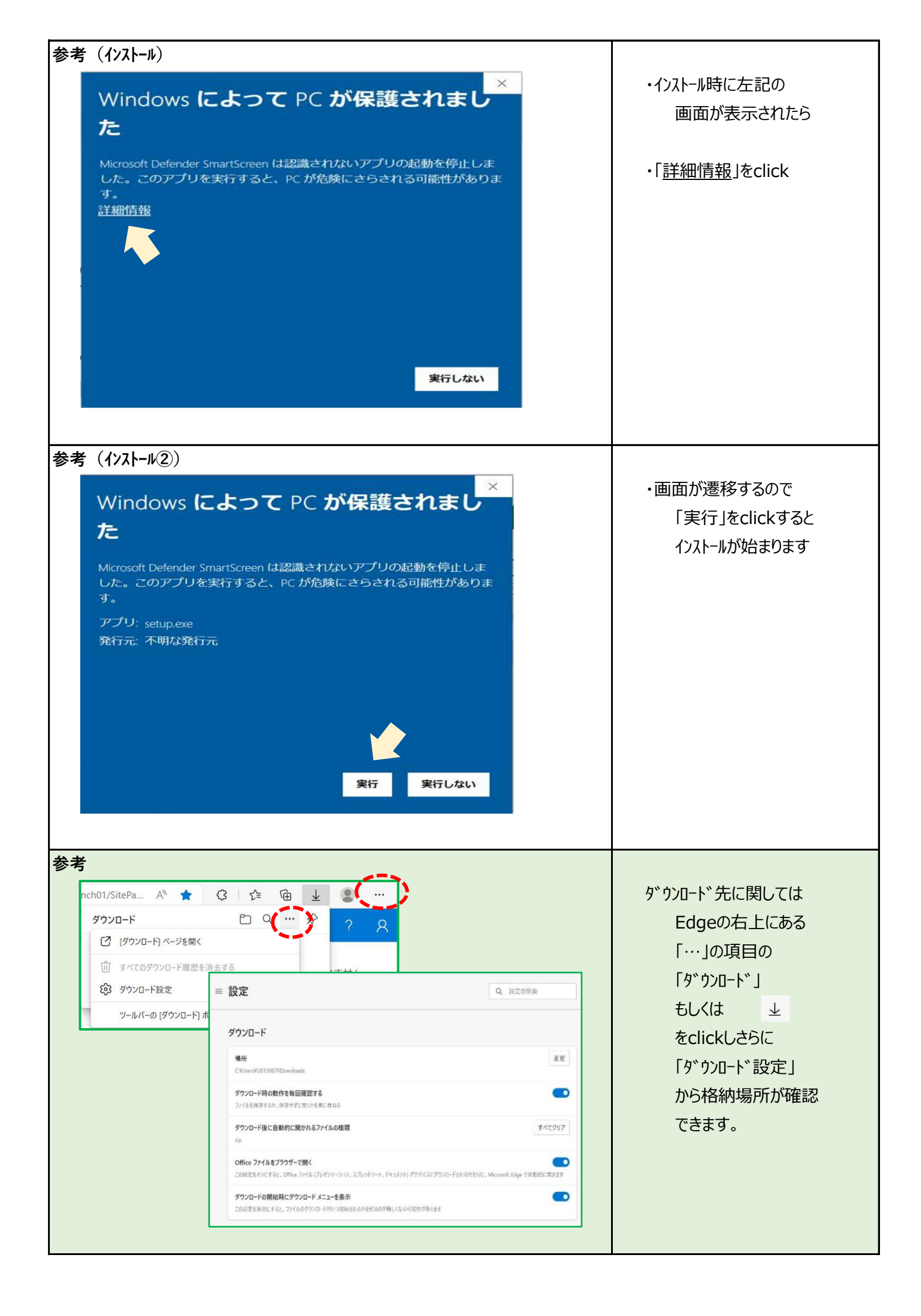

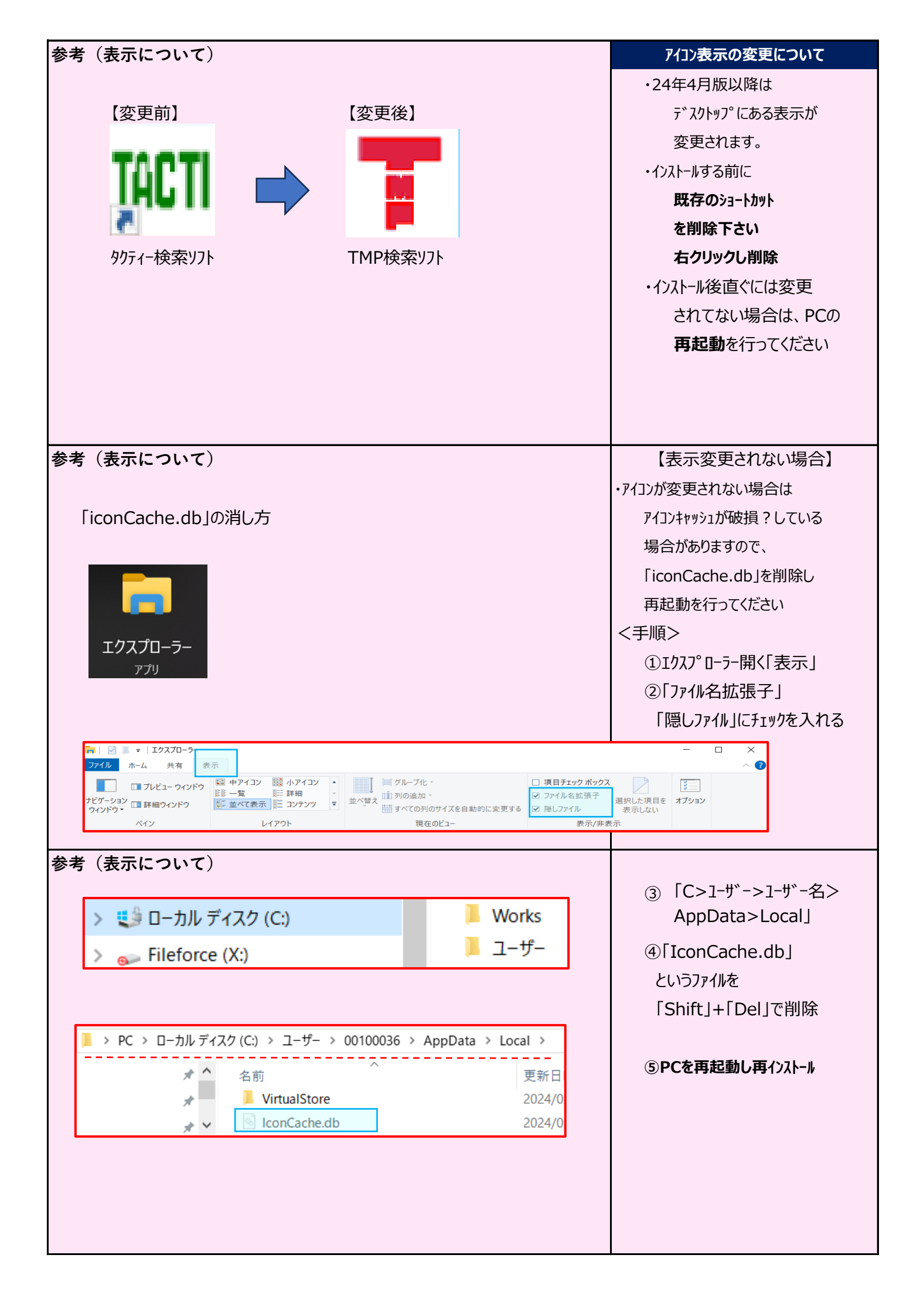

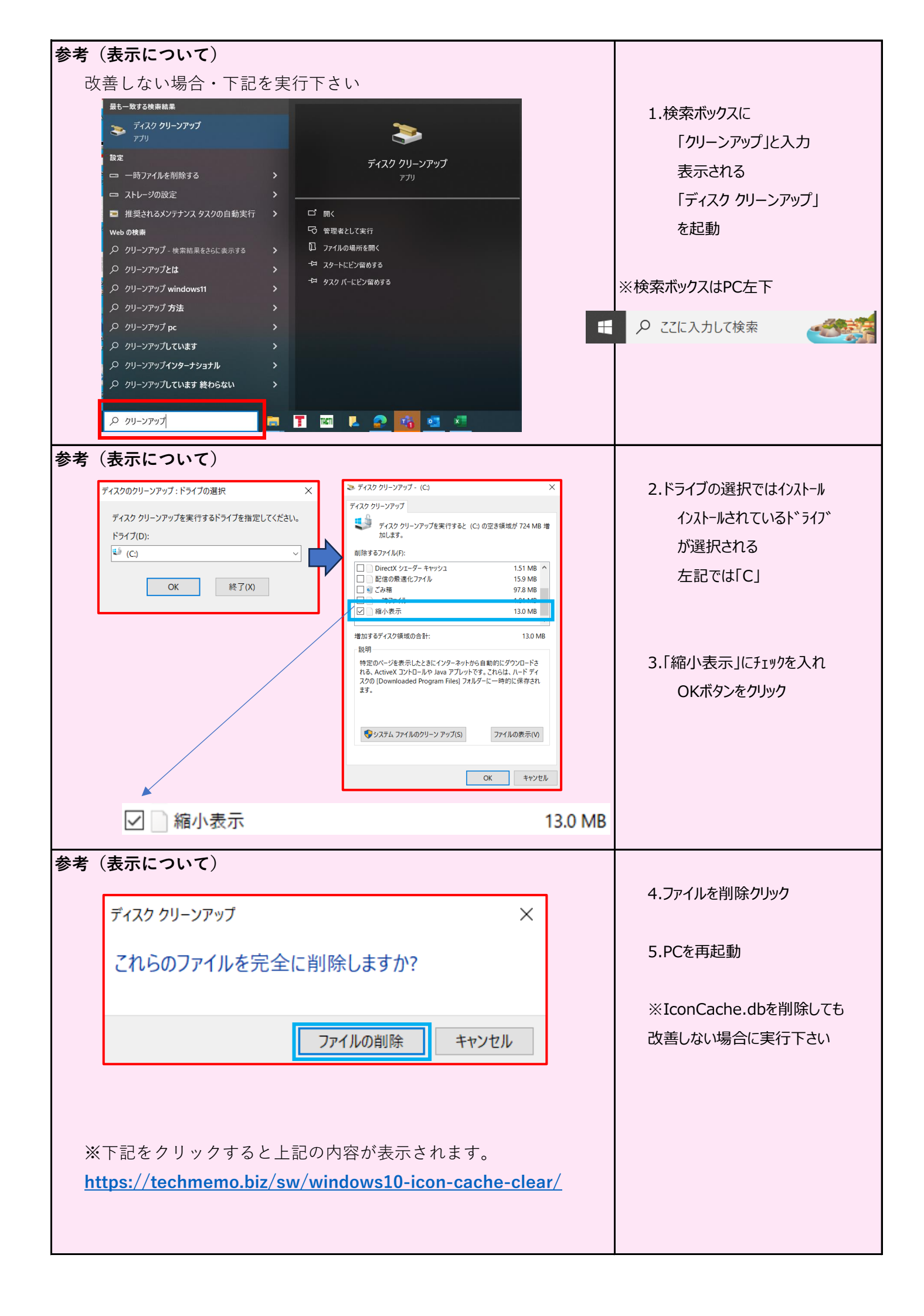

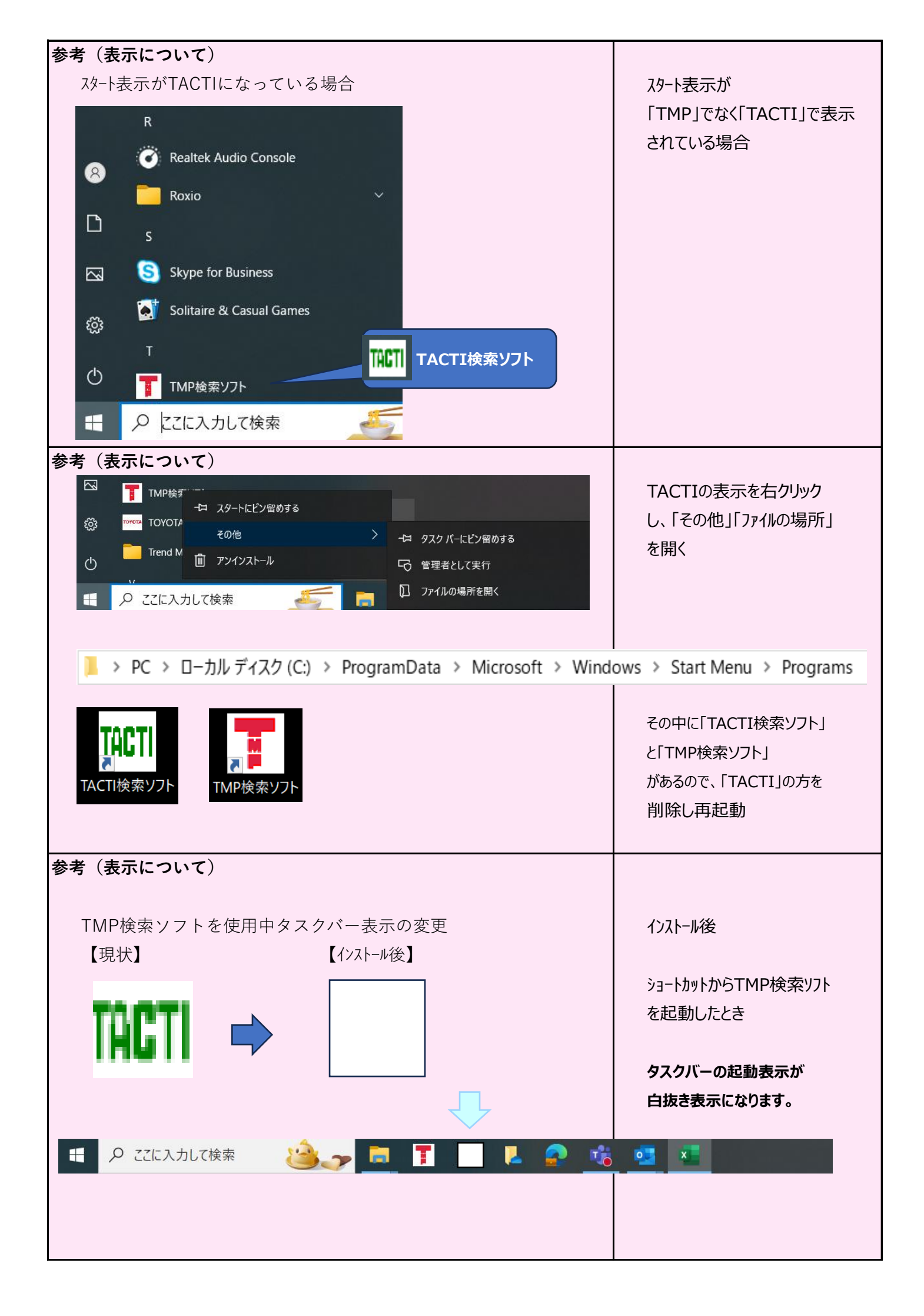

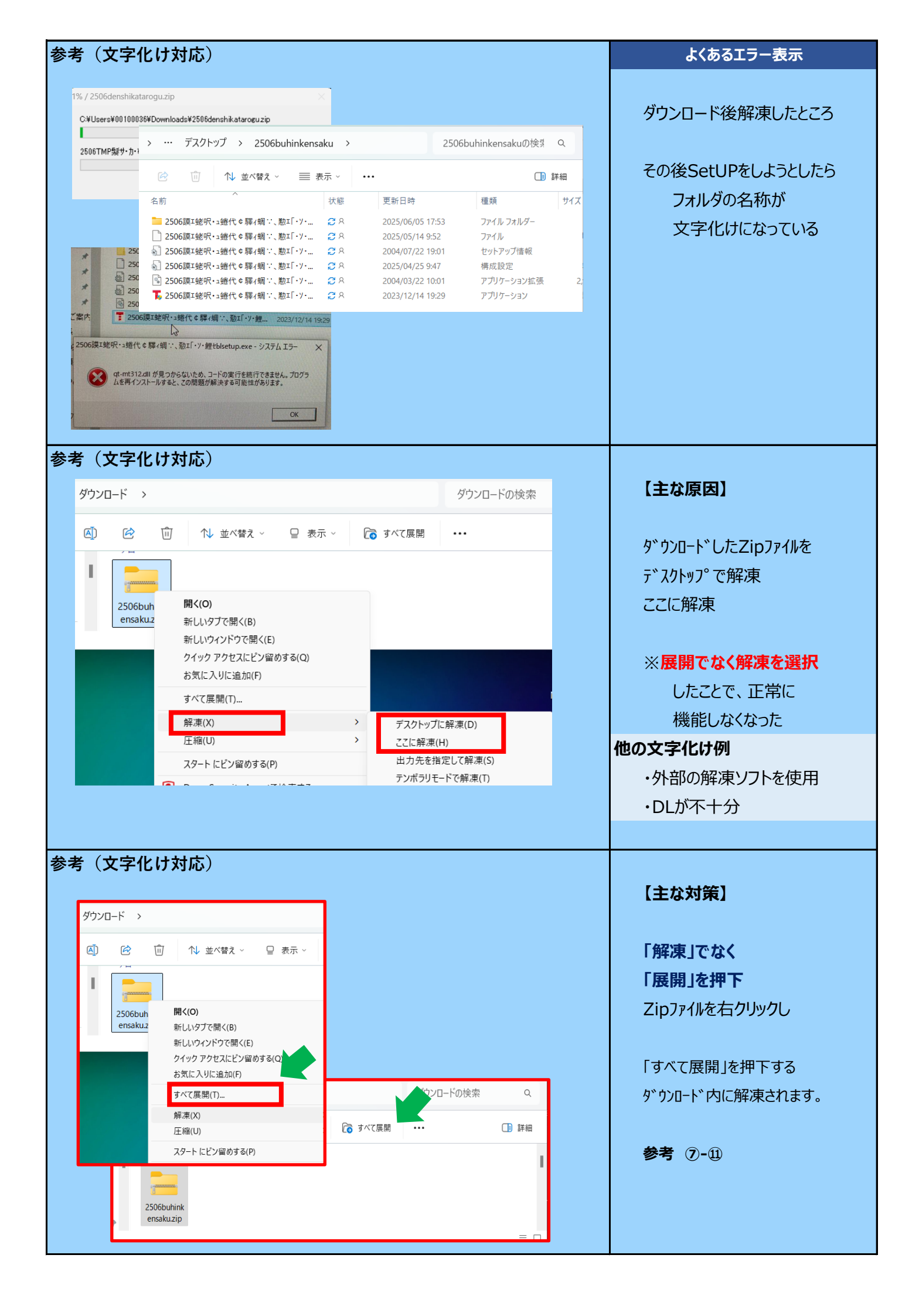